## VOICI COMMENT RÉSERVER VOTRE ACTIVITÉ EN LIGNE !

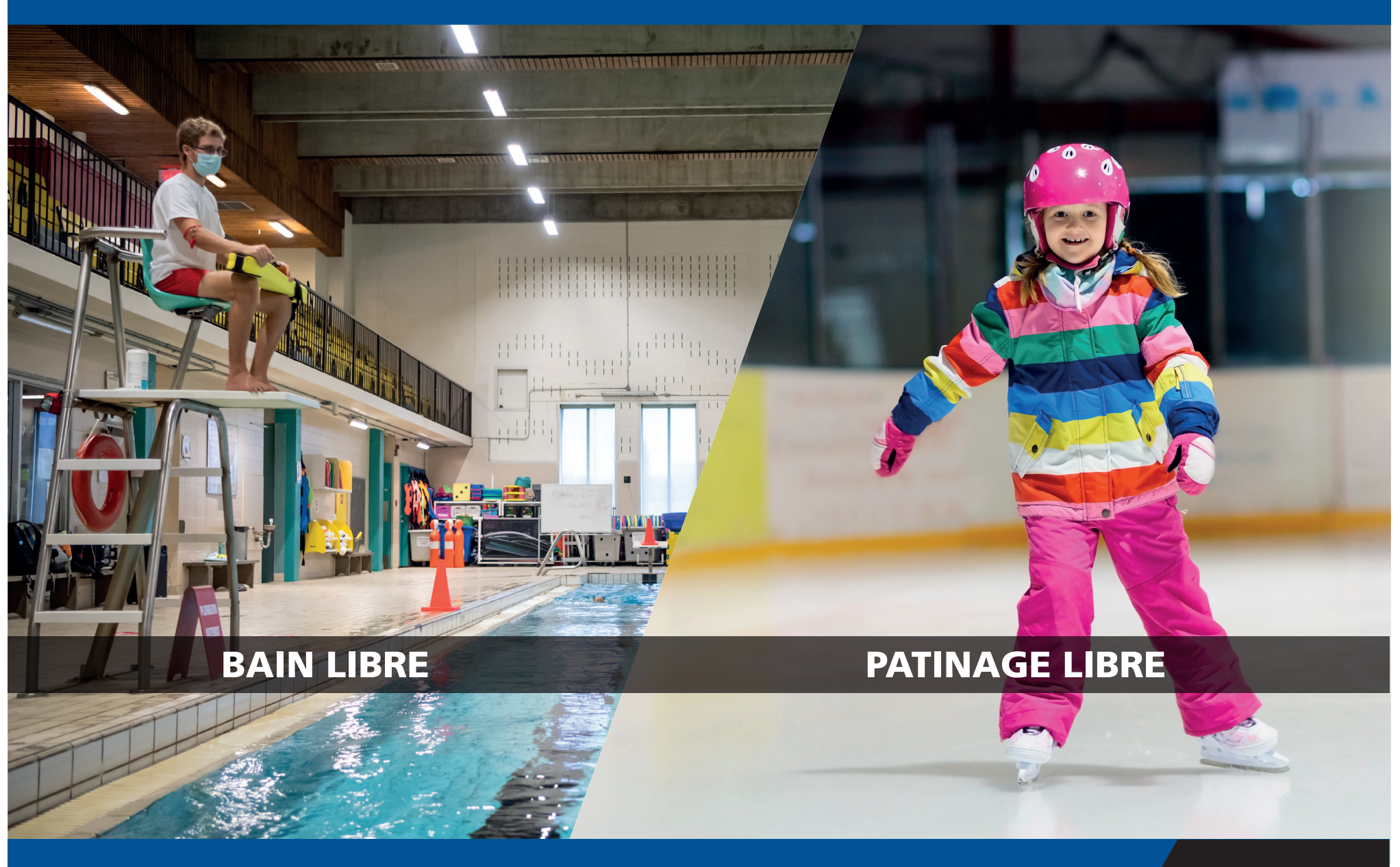

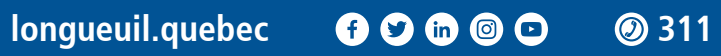

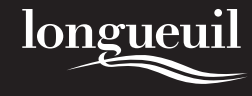

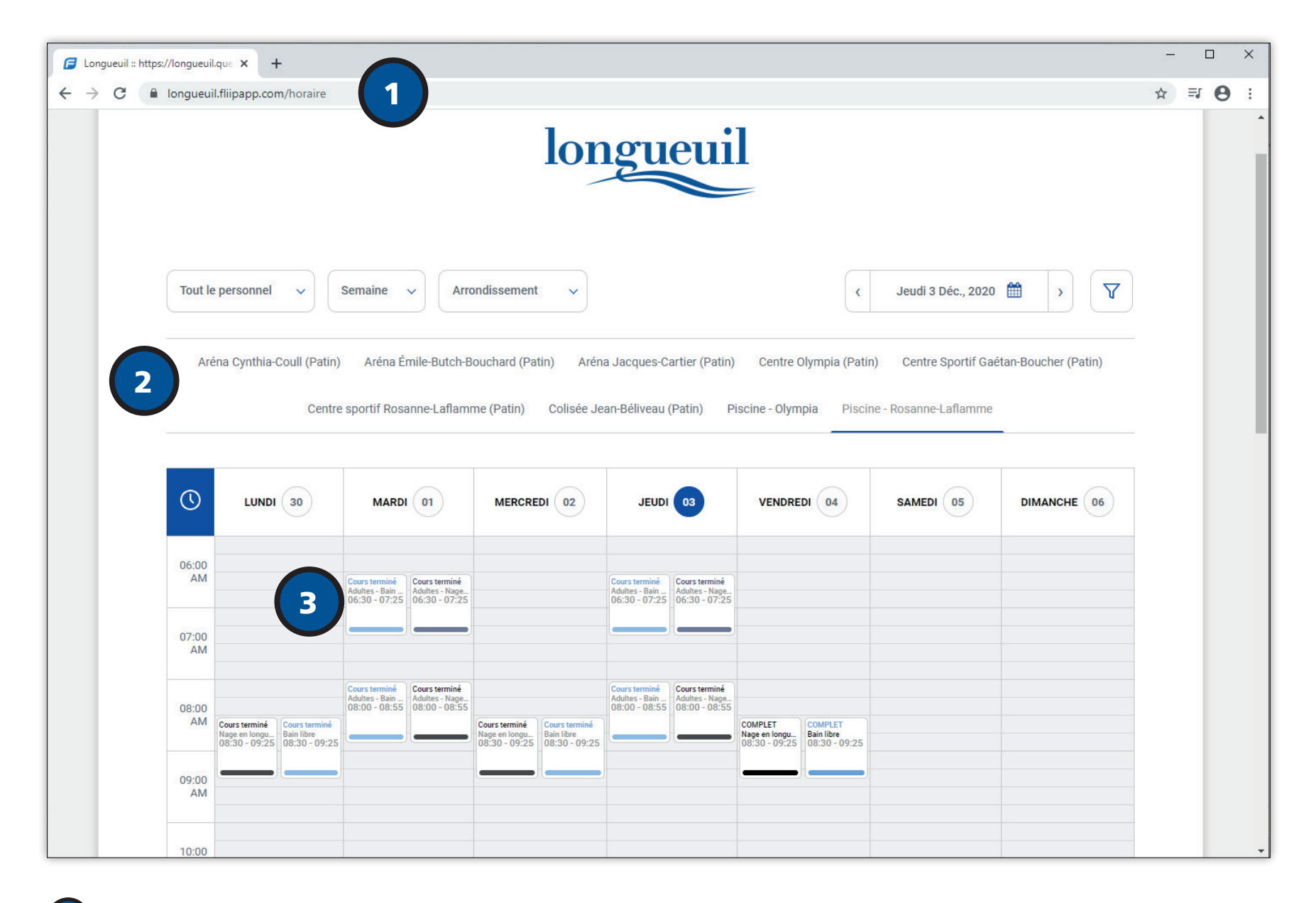

1 Rendez-vous sur la page Web longueuil.fliipapp.com/horaire

Choisissez l'installation désirée dans le menu

2

3

Sélectionnez la plage horaire qui vous convient

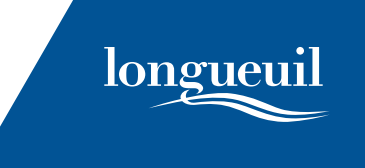

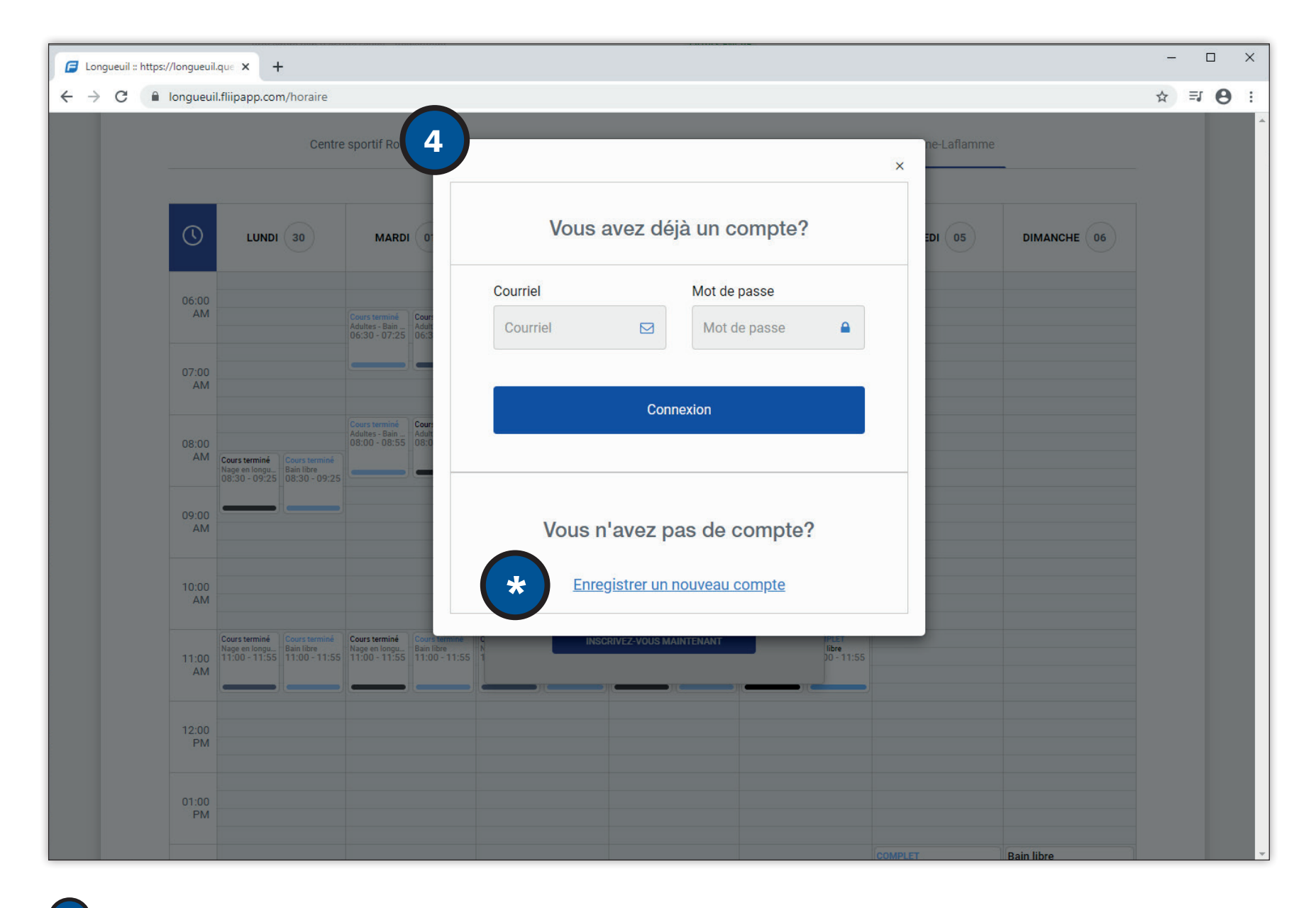

Connectez-vous à votre compte en entrant votre courriel et mot de passe.

4

\*

Si vous n'avez pas de compte, cliquez sur Enregistrer un nouveau compte.

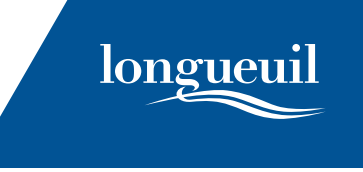

| Prénom *                      | Nom *                    | Courriel *   |  |
|-------------------------------|--------------------------|--------------|--|
| Téléphone *                   | Adresse                  | Ville        |  |
| Code Postal                   | Date de naissance        | Sexe         |  |
|                               |                          | Sélectionner |  |
| CONFIGURATION DU MOT DE PASSE |                          |              |  |
| Mot de passe *                | Confirmer mot de passe * |              |  |
| <i>B</i>                      |                          | R            |  |
|                               |                          |              |  |

5 Remplissez les champs obligatoires.

6 Cliquez sur **Confirmer.** 

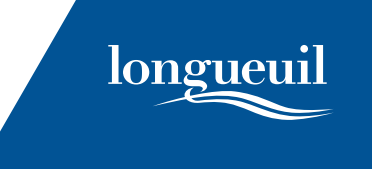

|                                  | Veuillez svp répondre aux questions suivantes                                          |  |
|----------------------------------|----------------------------------------------------------------------------------------|--|
| . Est-ce que vous avez voyagé c  | dans les 14 derniers jours?                                                            |  |
| Oui ONon                         |                                                                                        |  |
| . Est-ce que vous présentez des  | s symptômes d'allures grippales [fièvre, toux, fatigue, courbatures, fatigue intense]? |  |
| . Est-ce que vous avez été en co | ontact avec une personne infectée ou en attente d'un résultat de la Covid-19?          |  |
| Oui Non                          |                                                                                        |  |
|                                  |                                                                                        |  |
|                                  |                                                                                        |  |

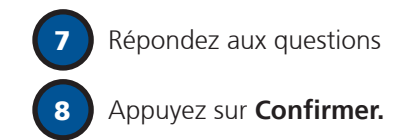

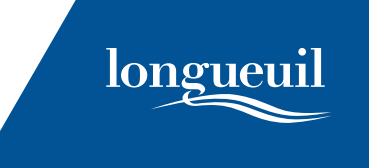

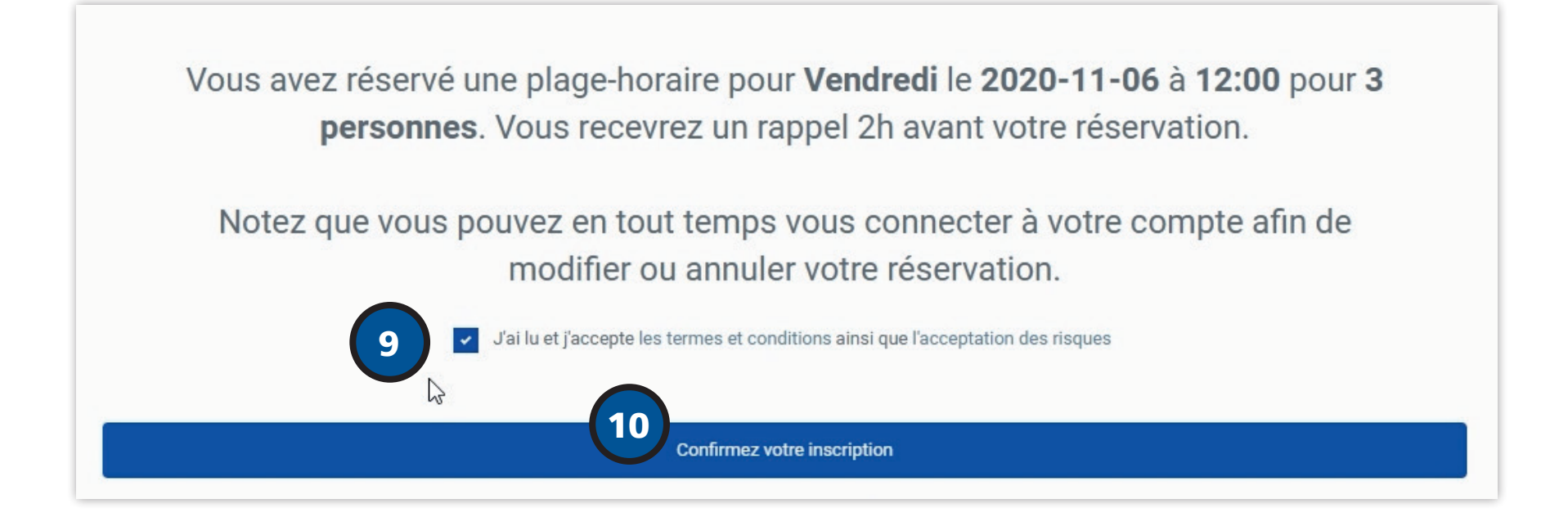

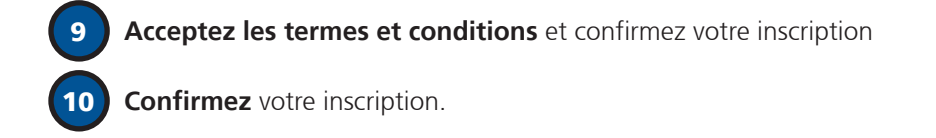

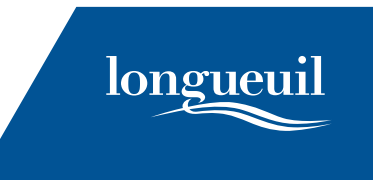

| 7 November 2020<br>09h15 |
|--------------------------|
|                          |
|                          |
|                          |
|                          |
|                          |
|                          |
|                          |

11 Votre réservation est confirmée seulement si un crochet avec la date et le nom de votre activité sont présents dans l'onglet **Mon horaire**. Sinon, votre inscription est sur la liste d'attente.

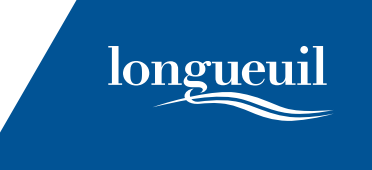

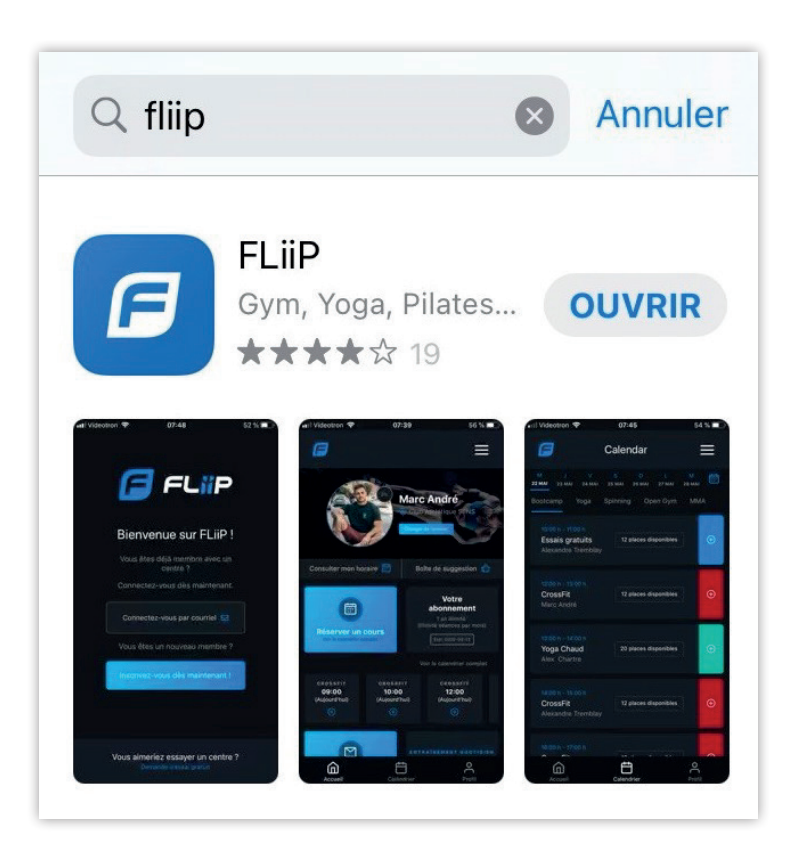

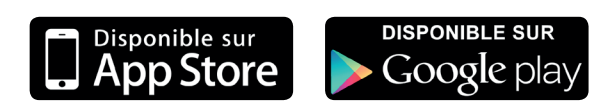

Fliip est également disponible sur **iOS** ou **Android** 

| <b>@ ■</b> 4° …                                             | ال 89% 🗊 🖘 🕯                | 08 h 28       |
|-------------------------------------------------------------|-----------------------------|---------------|
| $\leftarrow$                                                | Q                           | :             |
| FLiiP<br>FLiiP Inc.                                         |                             |               |
| Installe                                                    | ər                          |               |
| Noter cette application<br>Faites part de vos impressions à | on<br>d'autres utilisateurs | ☆             |
| Coordonnées du con                                          | cepteur                     | ~             |
| À propos de l'appli                                         |                             | $\rightarrow$ |
| Application de réservation<br>fitness et de bien-être       | de cours de                 |               |

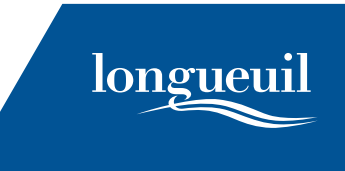